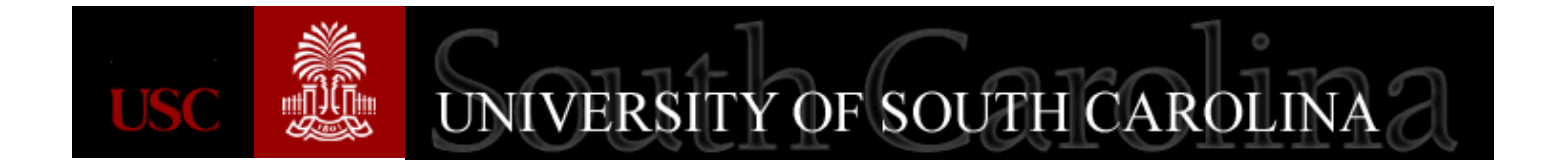

# **Catalog/Category**

A Quick Reference Guide for Accessing Query Viewer Purchasing June 2016

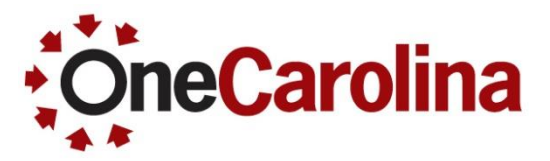

# Accessing the Catalog/Category Query

### To access the Catalog/Category query follow the steps below:

1. To view the Query Viewer page use the navigation below:

Main Menu > Reporting Tools > Query > Query Viewer

- 2. Type **SC\_PO\_CATEGORY\_LIST** in the field.
- 3. Click the **Search** button, and the Query will appear in the table.
- 4. Click the **HTML** link for that query and another page will open.

| Favorites Main Menu                        | I ▼ > Reporting Tools ▼ >            | Query -    | > Query View   | era            |                 |               |                |                         |                     |    |
|--------------------------------------------|--------------------------------------|------------|----------------|----------------|-----------------|---------------|----------------|-------------------------|---------------------|----|
| UNIVERSITY OF                              |                                      |            |                |                |                 |               |                |                         | Home                | Wo |
| SOUTH CAROL                                | JNA                                  |            |                |                |                 |               |                |                         |                     |    |
|                                            |                                      |            |                |                |                 |               |                |                         |                     |    |
| luery Viewer                               |                                      |            |                |                |                 |               |                |                         |                     |    |
| nter any information you have              | and click Search. Leave fields blank | for a list | of all values. |                |                 |               |                |                         |                     |    |
| *Search By Query Name Sc. PO CATEGORY LIST |                                      |            |                |                |                 |               |                |                         |                     |    |
| Search Ac                                  | Ivanced Search                       | un .       |                |                |                 |               |                |                         |                     |    |
|                                            |                                      |            |                |                |                 |               |                |                         |                     |    |
| Search Results                             |                                      |            |                |                |                 |               |                |                         |                     |    |
| *Folder View                               | All Folders V                        |            |                |                |                 |               |                |                         |                     |    |
| Query                                      |                                      |            |                |                | Person          | alize   F     | ind   View All | 💷   🔜 🛛 First 🕚 1       | of 1 🕑 Last         |    |
| Query Name                                 | Description                          | Owner      | Folder         | Run to<br>HTML | Run to<br>Excel | Run to<br>XML | Schedule       | Definitional References | Add to<br>Favorites |    |
| SC_PO_CATEGORY_LIST                        | Catalog and Category Listing         | Public     | PURCHASING     | HTML           | Excel           | XML           | Schedule       | Lookup References       | Favorite            |    |
|                                            |                                      |            |                |                | 4               |               |                |                         |                     |    |
|                                            |                                      |            |                |                |                 |               |                |                         |                     |    |

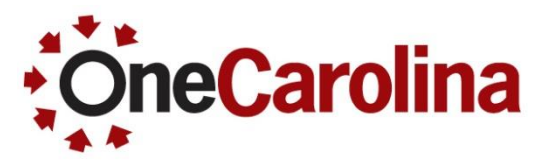

# Accessing the Catalog/Category Query

### To access the Catalog/Category query follow the steps below:

5. You can view the results in PeopleSoft, or you export to Excel by clicking the Excel Spreadsheet link.

| SC  | PO_CATEGORY_LIS              | T- Catalog and Catego    | ory Listing                        |                  |                                          |            |                   |                                    |                 |                       |
|-----|------------------------------|--------------------------|------------------------------------|------------------|------------------------------------------|------------|-------------------|------------------------------------|-----------------|-----------------------|
| D   | wnload results in : Excel S  | preadSheet CSV Text File | XML File (166 kb)                  |                  |                                          |            |                   |                                    |                 |                       |
| Vie | w All                        |                          |                                    |                  |                                          |            |                   |                                    | First 1-10      | 0 of 326 🕑 Last       |
|     | Catalog Description          | Sub-Catalog Code         | Sub-Catalog Description            | Category<br>Code | Category Description                     | Profile ID | Account<br>Number | Account Description                | Tax Use<br>Code | Receiving<br>Required |
| 1   | ADMINISTRATIVE AND<br>OFFICE | ADMIN_FFE_<_5K           | FURNITURE/FIXTURES/EQUIP <<br>\$5K | 600000           | Admin/Office Equipment                   |            | 53024             | EQUIP AND FIXTURES UNDER<br>\$5K   |                 | Y                     |
| 2   | ADMINISTRATIVE AND<br>OFFICE | ADMIN_FFE_<_5K           | FURNITURE/FIXTURES/EQUIP <<br>\$5K | 425000           | Admin/Office Furniture                   |            | 53023             | FURNITURE UNDER \$5,000            |                 | Y                     |
| 3   | ADMINISTRATIVE AND<br>OFFICE | ADMIN_FFE_>_5K           | FURNITURE/FIXTURES/EQUIP ><br>\$5K | 60000A           | Admin/Office Equipment<br>(Asset)        | OFFEQ      | 56203             | TECHNOLOGY & EQUIPMENT             |                 | Y                     |
| 4   | ADMINISTRATIVE AND<br>OFFICE | ADMIN_FFE_>_5K           | FURNITURE/FIXTURES/EQUIP > \$5K    | 42500A           | Admin/Office Furniture (Asset)           | FURNITURE  | 56205             | FURNITURE & FIXTURES               |                 | Y                     |
| 5   | ADMINISTRATIVE AND<br>OFFICE | ADMIN_RENTALS            | RENTALS                            | 985590           | Admin/Office Equipment<br>Rentals        |            | 54015             | RENTALS                            | NON_TAX         | х                     |
| 6   | ADMINISTRATIVE AND<br>OFFICE | ADMIN_SERVICES           | ADMINISTRATIVE/OFFICE<br>SERVICES  | 939590           | Admin/Office Equipment<br>Services       |            | 52070             | CONTRACTUAL SERVICES               | NON_TAX         | х                     |
| 7   | ADMINISTRATIVE AND<br>OFFICE | ADMIN_SERVICES           | ADMINISTRATIVE/OFFICE<br>SERVICES  | 962860           | Shipping/Freight Carriers                |            | 52010             | FREIGHT, EXPRESS AND<br>DELIVERIES | NON_TAX         | x                     |
| 8   | ADMINISTRATIVE AND<br>OFFICE | ADMIN_SUPPLIES           | SUPPLIES AND MATERIALS             | 620000           | Admin/Office Supplies                    |            | 53001             | OFFICE SUPPLIES                    |                 | Y                     |
| 9   | ADMINISTRATIVE AND<br>OFFICE | POST_OFFICE              | POST OFFICE                        | 963570           | Postage Fees and Stamps                  |            | 53003             | POSTAGE                            | NON_TAX         | х                     |
| 10  | ADMINISTRATIVE AND<br>OFFICE | POST_OFFICE              | POST OFFICE                        | 985600           | Postal Rentals/Leases                    |            | 54040             | EQUIPMENT LEASES                   | NON_TAX         | x                     |
| 11  | ADVERTISING AND<br>MARKETING | ADV_MKT_SERVICES         | ADVERTISING/MARKETING<br>SERVICES  | 915010           | Advertising Services                     |            | 52054             | ADVERTISING                        | NON_TAX         | х                     |
| 12  | ADVERTISING AND<br>MARKETING | ADV_MKT_SERVICES         | ADVERTISING/MARKETING<br>SERVICES  | 915030           | Advertising/Public Relations<br>Services |            | 52054             | ADVERTISING                        | NON_TAX         | х                     |
| 13  | ADVERTISING AND<br>MARKETING | ADV_MKT_SERVICES         | ADVERTISING/MARKETING<br>SERVICES  | 961530           | Marketing/Promotional<br>Services        |            | 52066             | MARKETING SERVICES                 | NON_TAX         | x                     |
| 14  | ADVERTISING AND<br>MARKETING | ADV_MKT_SUPPLIES         | SUPPLIES AND MATERIALS             | 037520           | Marketing/Promotional<br>Supplies        |            | 53009             | OTHER SUPPLIES                     |                 | Y                     |